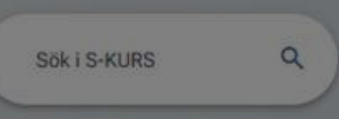

Om Prímus

Nyligen redigerade objekt Alla ändringar \* Föremäl Fotomotiv Fotomotiv Fotomotiv Fotomotiv Fotomotiv Foremål Foremål Föremål Föremål Föremål Föremål NMA.00415 ... KIT.F.0004 KIT.F.0006 KIT.F.0005 NM.0329374 NMA.00327.. NM.000019... KURS.0450 .... KURS.0448 .... KURS.0446 ... KURS.0449 .... KURS.0447..

#### Sparade sökningar 🧷

# Revenue a solution of the second of the second of the seco

#### Alla kategorier

| Objekt                         | Å       | Processer         | 97 <sup>0</sup> | Händelser      | 8 | Textblock    | A. |
|--------------------------------|---------|-------------------|-----------------|----------------|---|--------------|----|
| 14.114 poster 🔰 Utökad sökning |         | 92 poster >       |                 | 6-470 poster 🗲 |   | 11 poster >  |    |
| Ort                            | $\odot$ | Namn              | Ċ               | Kolli          | ٥ | Uppgifter    | â  |
| 2 703 poster >                 |         | 2 582 poster >    |                 | 31 poster >    |   | 883 poster 💙 |    |
| Mappar                         |         | Media och bilagor | 0               |                |   |              |    |
| 393 poster >                   |         | 8 422 poster >    |                 |                |   |              |    |

När du har loggat in i Primus är det dags att börja jobba! Här får du förslag på några saker du kan göra.

- Lär dig genvägarna på startsidan
- Orientera dig i gränssnittet
- Använd filter för att hitta i dina samlingar
- <u>Välj visningssätt</u>
- <u>Registrera ett nytt objekt</u>
- <u>Redigera ett objekt</u>
- Ladda upp bilder till ett objekt

## Startsidan

| _         |                                             |                                                                                                    |                                   |                           | Data                                | abasnamn                                                                                                    |                           |                                           |                              |                           |                           |                           |                           |                                              |                         |        |
|-----------|---------------------------------------------|----------------------------------------------------------------------------------------------------|-----------------------------------|---------------------------|-------------------------------------|----------------------------------------------------------------------------------------------------|---------------------------|-------------------------------------------|------------------------------|---------------------------|---------------------------|---------------------------|---------------------------|----------------------------------------------|-------------------------|--------|
| ·P        | Huvudmeny –<br>Hemknappen                   |                                                                                                    |                                   |                           | Söl i S-K                           | URS                                                                                                    | -                         |                                           |                              | ٩                         |                           |                           |                           |                                              |                         |        |
| Hem       | tar dig tillbaka<br>hit                     | Nyligen rediger                                                                                                    | ide objekt                        |                           |                                     |                                                                                                    |                           |                                           |                              |                           |                           | AI                        | lla ändringar             | Klicka på pile<br>dina ändring               | en for att bara s<br>ar | e      |
| Q<br>Sök  | Här visas de senast<br>redigerade posterna  |                                                                                                    |                                   |                           |                                     |                                                                                                    |                           |                                           |                              |                           |                           |                           |                           |                                              |                         |        |
| Ny        |                                             | Föremål<br>KIT.0466: Kaff                                                                                                    | Föremål<br>KIT.0465: Kaff         | Föremål<br>KIT.0464: Kaff | Föremål<br>KIT.0463: Kaff           | Föremål<br>KIT.0462: Kaff                                                                                                    | Föremål<br>KIT.0461: Kaff | Föremål<br>KIT.0460: Kaff                 | Föremål<br>KIT.0459: Kaff    | Föremål<br>KIT.0458: Kaff | Föremål<br>KIT.0456: Kaff | Föremål<br>KIT.0457: Kaff | Föremål<br>KIT.0455: Kaff |                                              |                         |        |
| Admin     | Här kan du se<br>allas sparade              | Sparade söknin                                                                                                    | gar<br>J                          | >                         | Q Apoteks                           | burkar                                                                                                    | >                         | Q Bild i Lin                              | köping                       | >                         | Din<br>visa               | a sparade s<br>Is här     | sökningar                 |                                              |                         |        |
| lapporter | rapporter och<br>utkast                     | Objekt                                                                                                    | k                                 | 7 >                       | 🚯 Byggnad                           | ler                                                                                                    | 1 >                       | [월 Fotoexer                               | nplar                        | 443 >                     | Fotomot                   | v                         | 6 548 >                   |                                              |                         |        |
|           | Du ser bara de objekt<br>och kategorier som | 🕅 Föremål                                                                                                    |                                   | 7 164 )                   | Här får du ti<br>vanliga utök       | ps på<br>:ade                                                                                                    |                           |                                           |                              |                           |                           |                           |                           |                                              |                         |        |
|           | du har behörigheter<br>för                  | Alla kategorier<br>Alla objekt                                                                                                    | ) Utōkac                          | sökning                   | sökningar<br>Levande sa<br>1 post ≥ | mlingar                                                                                                    | Å                         | Processer                                 |                              | 먭                         | Händelser                 | >                         | ē                         |                                              |                         |        |
|           |                                             | Textblock                                                                                                    |                                   | \$                        | Ort                                 |                                                                                                    | $\odot$                   | Namn                                      |                              | Ê                         | Kolli                     |                           | 5                         |                                              |                         |        |
|           |                                             | 11 poster >                                                                                                    |                                   | Å                         | 2 728 poster<br>Mappar              | >                                                                                                    |                           | 2 585 poster<br>Media och                 | ><br>bilagor                 | 0                         | 31 poster >               |                           |                           |                                              |                         |        |
|           |                                             | 943 poster >                                                                                                    |                                   |                           | 399 poster >                        |                                                                                                    |                           | 8 507 poster                              | >                            |                           |                           |                           |                           | Ibland släpps nva                            |                         |        |
|           |                                             | Användartips                                                                                                    |                                   |                           |                                     |                                                                                                    |                           | Nya funktioner                            | 0                            |                           |                           |                           |                           | funktioner till test<br>då välier du siälv o | och<br>m du             |        |
|           |                                             | Tips: Me<br>samtidig<br><sup>Om du har</sup>                                                                                                    | d bildimpor<br>t<br>en stor mängd | tmodulen k                | kan du ladda<br>ska laddas upp      | a upp mång                                                                                                    | ga bildfiler              | Ny objekts<br>Använd ny la<br>Ny filterme | ida<br>yout och design<br>ny |                           |                           |                           |                           | vill testa dessa                             |                         |        |
| R         |                                             | objekt i databasen kan du använda bildimportmodulen. Den<br>låter dig ladda upp många filer på en gång. Kopplingen till<br>objekten skapar du efter att bilderna har laddats upp.<br>Bilderna placeras i en mediamapp, vilket är en särskild |                                   |                           | L TRIME<br>Composition              | Använd ny layout och design för filtermenyn på söksidan           Ny enhetlig layout och huvudmeny           Använd ny huvudlayout och design för huvudmenyn (Kommer att ladda om sidan) |                           |                                           |                              |                           |                           |                           |                           |                                              |                         |        |
| sк        | behörigheter                                | mapptyp fö                                                                                                    | r mediefiler:                     |                           |                                     |                                                                                                    |                           |                                           |                              |                           |                           |                           |                           |                                              | + REGI                  | STRERA |
| Du        |                                             | Tidigare                                                                                                    | ips Näs                           | sta tips                  |                                     |                                                                                                    | Tips 1 av 5               |                                           |                              |                           |                           |                           |                           |                                              |                         |        |

# Orientera dig i gränssnittet

Här kan du slå på en registreringsmall

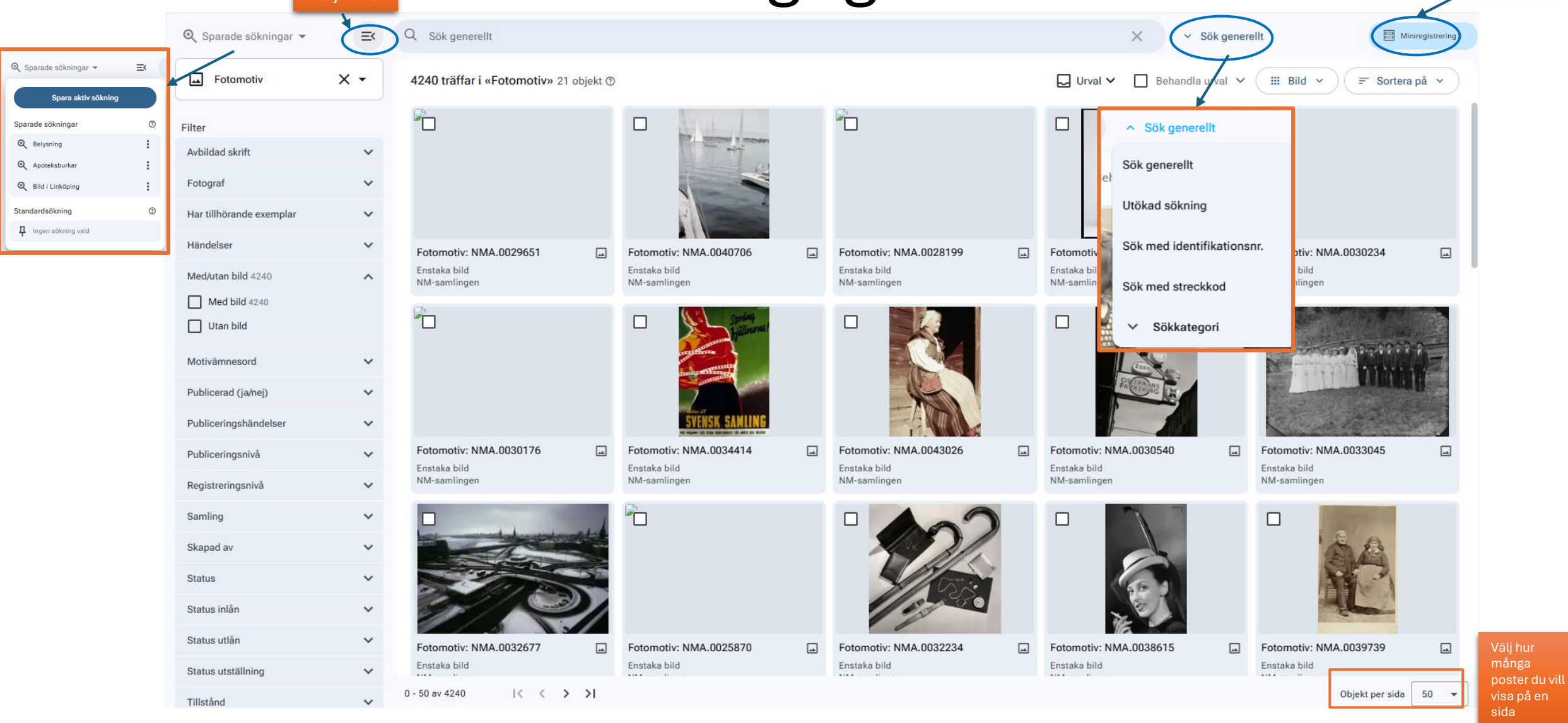

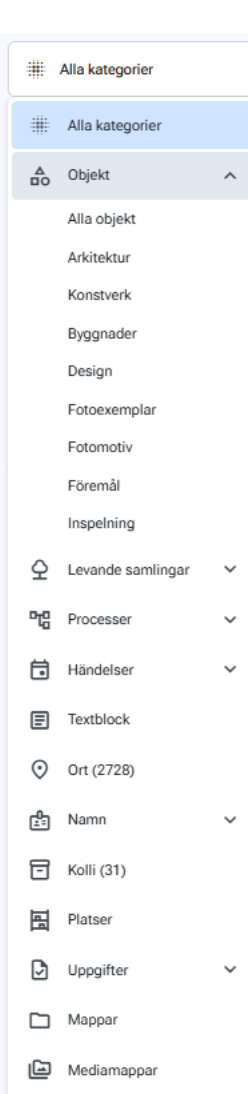

•

## Använd filter för att hitta i dina samlingar

- Via filtermenyn kan du begränsa ett sökresultat eller filtrera det baserat på olika egenskaper. Det kan även hjälpa dig att få syn på metadata som kanske annars inte är så synliga när man söker.
  - När alla filter är nollställda visas **Alla kategorier** överst i filtermenyn. För att börja filtrera klickar du på Alla kategorier och väljer sen en kategori, till exempel Föremål, i listan.
- När du klickat på en kategori, så som Föremål, så öppnas fler filter som du kan använda för att filtrera sökresultatet ytterligare. Om du till exempel trycker på filtret Benämning så öppnas en lista med benämningar och antalet träffar på varje.
- Du kan markera flera filter samtidigt om du till exempel vill se både föremål som har benämningen "Knapp" och de som har "Skjortknapp".

Klicka på Rensa filter överst på sidan för att nollställa söket eller bocka ur i filtret i vänstermenyn.

#### Välj visningssätt

Över sökresultatet finns ett antal menyer som hjälper dig hantera ditt sökresultat. För att välja hur sökresultatet ska visas klickar du på menyn **Bild**. Här har du fyra valmöjligheter:

- **1. Bild**: standardvisning; visar en frimärksbild samt objektnamn, registringsnivå och samlingstillhörighet
- Lista med bild: visar en frimärksbild och översiktsfält. Kan anpassas med mallar.
- **3. Galleri:** visar stor bild; objektnamn, registreringsnivå och samlingstillhörighet visas när man för musen över bilden
- 4. **Tabellvisning**: visar endast text; kan anpassas med <u>fältväljaren</u>

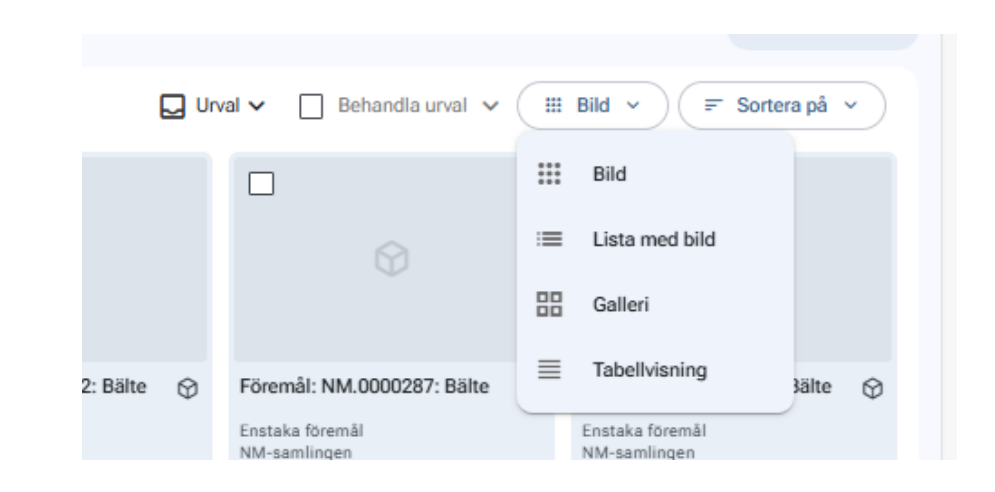

### Registrera ett nytt objekt

- För att registrera ett nytt objekt börjar du med att klicka på menyn Registrera ny i huvudmenyn till vänster eller via knappen Registrera ny på startsidan
- Välj sedan vad du vill registrera genom att klicka på det i menyn. För att kunna spara ett nytt objekt, exempelvis ett föremål, så måste de flesta fält fyllas i. Bara de som det står (frivilligt) vid kan lämnas tomma.
- Om det blir fel eller du av någon annan anledning inte vill spara objektet så klickar du på **Avbryt**. Annars klickar du på **Registrera och fortsätt** så öppnas den fullständiga registreringssidan.

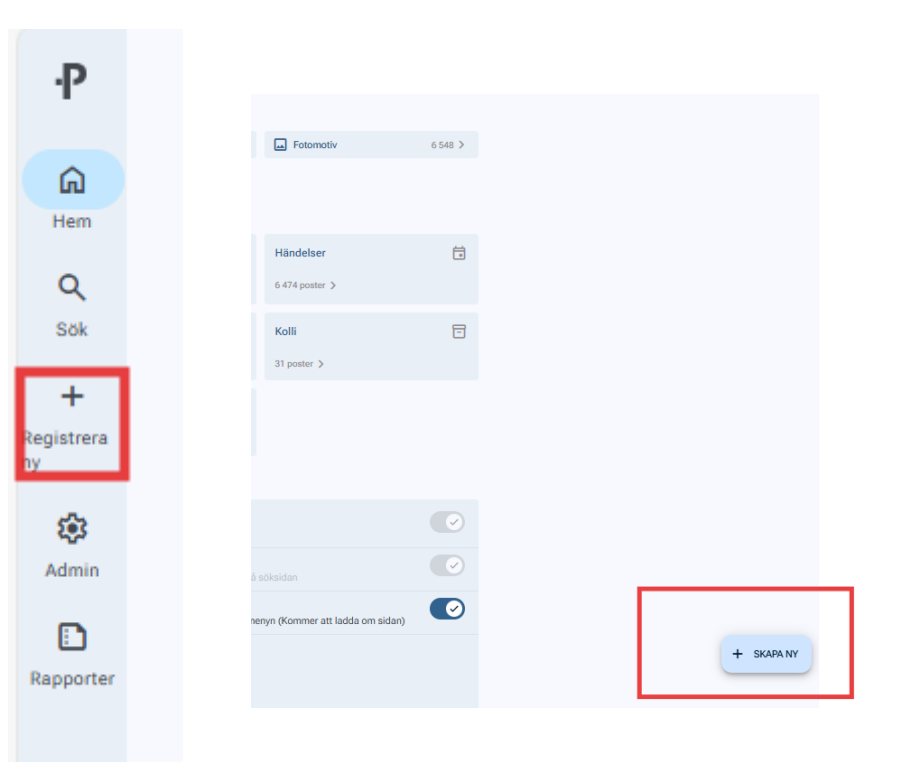

### Redigera ett objekt

- För att redigera en befintlig post klickar du på den i sökresultatet så att **objektsidan** visas.
- Klicka sedan på Redigera i menyn överst på sidan. Du kan nu redigera all information i posten.
- Klicka sedan på Spara och avsluta när du är klar. Om du inte vill spara ändringarna klickar du på Avbryt.

|              | Fotomotiv: KIT.F.0 | 0025 |                                    |                          | 🖉 Redigera                                 | + Rapporter          | + Lägg till ⊥ Ladda upp               |            |                 | <ul> <li>20 av 26076 trä</li> </ul> | ffar >        | Q Till : | sökning  |
|--------------|--------------------|------|------------------------------------|--------------------------|--------------------------------------------|----------------------|---------------------------------------|------------|-----------------|-------------------------------------|---------------|----------|----------|
| ∷            | Översikt           |      | Registreringsnivå<br>Enstaka bild  |                          | Samling<br>⊕Kurs-samlingen                 |                      | Fotograf<br>▲ Gullers, K W (1916 - 19 | 998)       | British_museum- | londonmummified_o                   | cat-IMG_04    | Q        | 11 ¥     |
| *            | Relationer (7)     | ~    | Datum fotografering<br>1955 - 1955 |                          | Motivbeskrivning<br>Detta är en fin bild p | på en solig park me  | ed                                    |            |                 |                                     |               |          |          |
| 0            | Uppladdat (1)      | ~    |                                    |                          | många glada turiste                        | er.                  |                                       |            |                 | Der                                 |               | 100      |          |
| <b>(</b> )   | Information        | ~    | Basinformation                     |                          |                                            |                      |                                       |            |                 |                                     |               |          |          |
| D            | Aktivitet          | ~    | Registreringsnivå                  | Enstaka bild             |                                            |                      |                                       |            |                 | <b>STATE</b>                        | Ľ.            | 17       |          |
| ♣            | Kopior             | ~    | Samling                            | Kurs-samlingen           |                                            |                      |                                       | ,          |                 |                                     |               | 1        |          |
| ° <b>2</b> , | Processer          |      | Identifikationsnummer              | KIT.F.0025               |                                            |                      |                                       |            |                 | - Emu                               |               | 一個       |          |
| 3            | Ändringar          | ~    | Motiv                              |                          |                                            |                      |                                       |            |                 | E HIM                               |               |          |          |
|              |                    |      | Motivbeskrivning                   | Detta är en fin bild på  | en solig park med må                       | ånga glada turister. |                                       |            | •               |                                     |               |          |          |
|              |                    |      | Motivämnesord                      | Natur                    |                                            |                      |                                       |            |                 | THE                                 | -             | 1 E      |          |
|              |                    |      | Avbildad - namn                    | Andersdotter, Elna - 2   | 21: Avbildad namn (Si                      | äker)                |                                       |            | k               |                                     |               |          |          |
|              |                    |      | Associerad ort                     | Osby (Ort) - Sverige» S  | Småland» Skatelöv» K                       | Kinnevalds hd: 21: A | wbildad, ort (Säker)                  |            |                 |                                     |               | - ALCO   |          |
|              |                    |      | Motivklassifikation                | Outline» Natur- och sa   | mhällsvetenskaper                          |                      |                                       |            |                 |                                     |               |          |          |
|              |                    |      |                                    | Outline» Resande och     | turism                                     |                      |                                       |            | 1 media/vedlegg |                                     | Andra ordning | g 🕞 Sto  | ørrelser |
|              |                    |      | Avbildat objekt                    | Föremål: NM.0000979      | A-B: Strumpor                              |                      |                                       |            |                 |                                     |               |          |          |
|              |                    |      | Typ av motiv                       | Biblisk scen             |                                            |                      |                                       |            |                 |                                     |               |          |          |
|              |                    |      |                                    | Naturscen                |                                            |                      |                                       |            |                 |                                     |               |          |          |
|              |                    |      | Titel                              | Det här är en titel: 270 | 07 Tjugosjunollsju (Sv                     | vensk: använd)       |                                       | Göm bilder |                 |                                     |               |          |          |
|              | - → Väli mall      |      | Motiv - kommentar                  | Detta motiv är vanligt l | hos fotografen.                            |                      |                                       |            |                 |                                     |               |          |          |
|              | 2 vaij man         |      |                                    |                          |                                            |                      |                                       |            |                 |                                     |               |          |          |

#### Ladda upp bilder till ett objekt

En objektpost kan ha en eller flera bilder.

- För att ladda upp bilder klickar du på menyn Ladda upp och väljer
   Ladda upp bilder. Nu kan du välja mellan att dra och släppa en bild från en plats på din dator eller ladda upp den.
- Du kan ladda upp flera bilder på en post samtidigt. Du kan även välja att ta en bild med kameran på din telefon eller surfplatta.
- Det kan ta programmet en liten stund att konvertera alla bilderna. Du ser att de är klara när det visas en **tumnagel**, men du kan gå vidare och registrera bildinformation (Metadata) och spara den innan detta är klart. Konverteringen fortgår i bakgrunden även när du klickat på Registrera och fortsätt.
- Om du laddar upp flera bilder till en post kan du välja att registrera samma metadata på alla bilderna. Detta gör du genom att markera
   Välj alla. Klicka sedan på pilen längst till höger för att visa metadatafälten. Fyll i önskad information i fälten så visas den på alla bilderna.

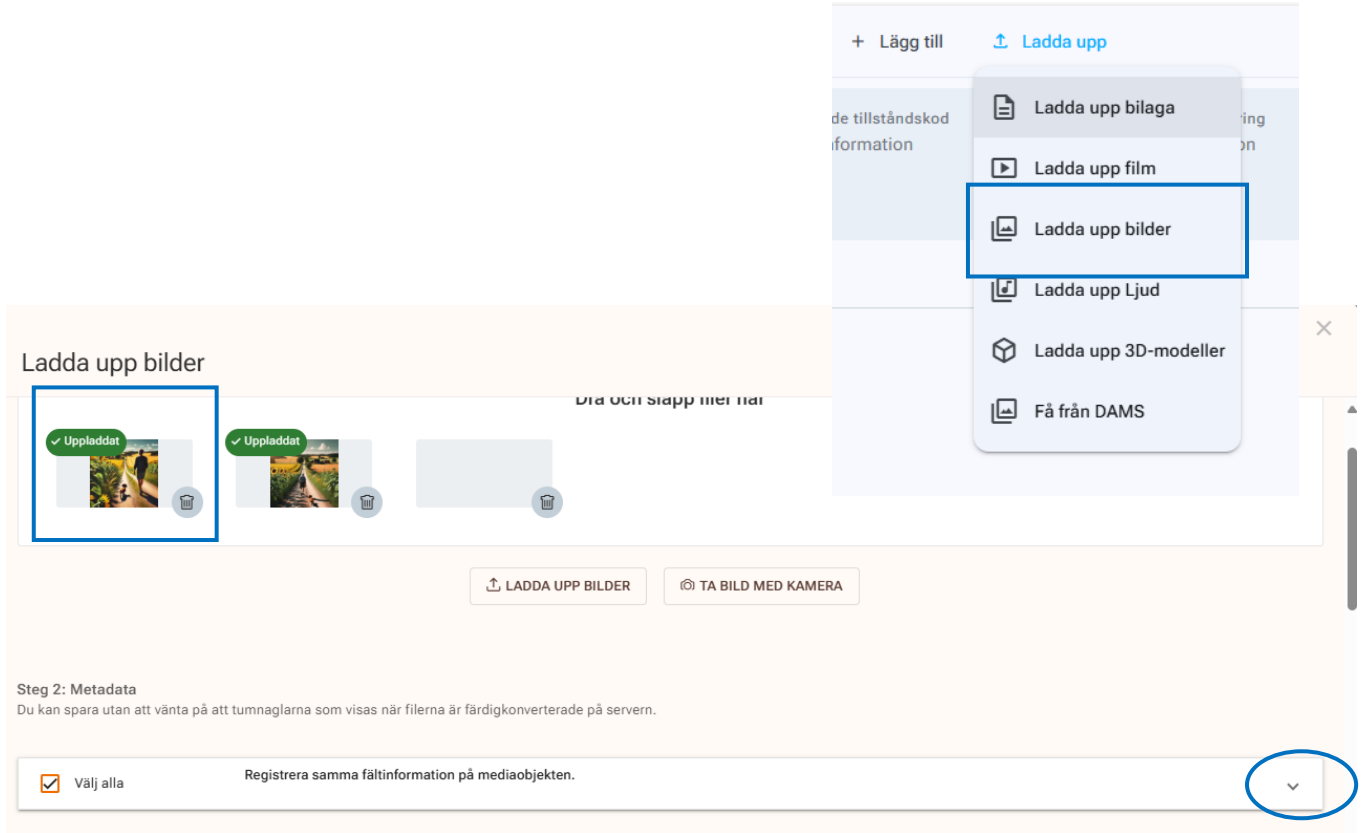

|                              | DALL-E 2025-02-25 16.16.07.webp | \$¢ ✓ ⊕                                       |
|------------------------------|---------------------------------|-----------------------------------------------|
|                              | Fotograf 💿                      |                                               |
|                              | Q Sök och välj: Fotograf        | ×                                             |
| ✓ Uppladdat                  |                                 |                                               |
| Det finns 0 fel i skärmbilde | n                               | 1/1 Registrera och fortsätt Avbryt och radera |

# Fältväljare

|               | Urval 🗸 🔲 Behandla urval 🕚 | ✓ 🔳 Tabellvisning 🗸 🖃 Sortera på 🗸          |
|---------------|----------------------------|---------------------------------------------|
|               | Samling                    | Typ av objekt 🔹                             |
| @kulturit.no) | 🍄 Kurs-samlingen           | Föremål<br>≡√ Välj existerande visningsfält |
| @kulturit.no) | ♥ Kurs-samlingen           | Föremål ≡+ Skapa nya visningsfält           |
| @kulturit.no) | 🍄 Kurs-samlingen           | Föremål                                     |
| @kulturit.no) | 🍄 Kurs-samlingen           | Föremål                                     |

# Översiktsfält

|                 | Fotomotiv: KIT.F. | 0025 |                                    | 🖉 Redigera + Rapporter + Lägg till 土 Ladda upp                  |
|-----------------|-------------------|------|------------------------------------|-----------------------------------------------------------------|
| ∷               | Översikt          |      | Registreringsnivå<br>Enstaka bild  | Samling Fotograf                                                |
| *               | Relationer (7)    | ~    | Datum fotografering<br>1955 - 1955 | Motivbeskrivning<br>Detta är en fin bild på en solig park med   |
| 0               | Uppladdat (1)     | ~    |                                    | många glada turister.                                           |
| i               | Information       | ~    | Basinformation                     |                                                                 |
|                 | Aktivitet         | ~    | Registreringsnivå                  | Enstaka bild                                                    |
| ♣               | Kopior            | ~    | Samling                            | Kurs-samlingen                                                  |
| <b>°</b> 2      | Processer         |      | Identifikationsnummer              | KIT.F.0025                                                      |
| ${\mathfrak V}$ | Ändringar         | ~    | Motiv                              |                                                                 |
|                 |                   |      | Motivbeskrivning                   | Detta är en fin bild på en solig park med många glada turister. |
|                 |                   |      | Motivämnesord                      | Natur                                                           |